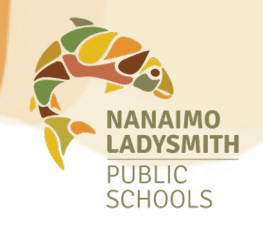

## VIEWING AND CHANGING YOUR **Dispatches**

From your Atrieve account, you can view, shorten or cancel an accepted dispatch. There is also an option to view a map of the site to help with navigation.

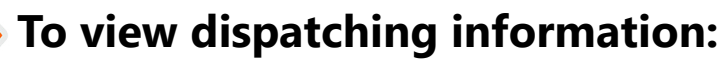

## Log in to your Atrieve account:

MyInfo > Time & Attendance > View or Change

Click on the ID No. hyperlink to access your dispatch

| Dispatches | 1              |             |                                            |                 |                    |                |     |
|------------|----------------|-------------|--------------------------------------------|-----------------|--------------------|----------------|-----|
| Date Rang  | je 18-Jul-2023 |             | To 17-Aug-2024 🗰 Go                        |                 |                    |                |     |
| ID No      | Start Date     | End Date    | Location(s)                                | Extra Time Type | Absent Employee    | Dispatch Units | Abs |
| 561125     | 15-Sep-2023    | 15-Sep-2023 | Bayview Elementary (Nut & Scent Free Site) |                 | No Absent, Teacher | 1.0            |     |

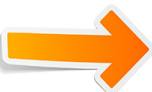

## To shorten or cancel a dispatch:

Once you've selected your dispatch record, you will see the option to shorten or cancel your dispatch. Choose the applicable option.

Note: you cannot edit or cancel an absence once the approval cutoff time has passed. Dispatch Details

| Date               | Position                 | Location                                   |          | Start           | End    | Hours/FTE   |      |
|--------------------|--------------------------|--------------------------------------------|----------|-----------------|--------|-------------|------|
| Friday 15-Sep-2023 | Teacher Teaching On Call | Bayview Elementary (Nut & Scent Free Site) |          | 08:45           | 14:25  | 1.0         |      |
|                    |                          |                                            |          |                 |        |             |      |
|                    |                          |                                            | View Map | Shorten Dispato | h Canc | el Dispatch | Back |

If you are unable to cancel a dispatch, please email <u>absencedispatch@sd68.bc.ca</u> as soon as possible to request cancellation. An unavailability entry will not cancel a dispatch.

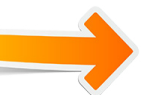

## To view driving directions and map:

You will also see a *view map* option (as depicted above), from here, you can find the address of the site you are dispatched to, as well as plan your route by entering your address as the starting location. Choose *update* to see your results.

| Location:                          | Bayview Elementary (Nut & Scent Free Site)                       |
|------------------------------------|------------------------------------------------------------------|
| Мар:                               | View Map 140 VIEW STREET NANAIMO BC                              |
| View Directions:                   | Driving Directions                                               |
|                                    |                                                                  |
| Modify the address below to change | the starting location for driving directions, then click update. |
| Address:                           |                                                                  |
| City                               | NANAIMO                                                          |
| c.y.                               | Update Close                                                     |
|                                    |                                                                  |
|                                    |                                                                  |